## 請假作業(學生專區)

□ 以請假為範例

□學生端提出請假作業:登入單一登入平台 >> 課業 >> 學生課中 >>

學生請假 https://sso.nknu.edu.tw/OSASys/ST/StudnetAFL.aspx

| 國立高雄師範大學                                                                                     | 學生課前                 |                    |                   |                                                              |                         |                         |                                   |                    |  |  |
|----------------------------------------------------------------------------------------------|----------------------|--------------------|-------------------|--------------------------------------------------------------|-------------------------|-------------------------|-----------------------------------|--------------------|--|--|
| 訊息                                                                                           |                      |                    |                   |                                                              |                         |                         |                                   |                    |  |  |
| 個人                                                                                           | 選課系<br>統-日間<br>(含師就  | 選課系<br>統-進修<br>學院  | 註冊情形              | 選課資料                                                         | 開課查詢                    | 申辦休復<br>學               | 學術倫理<br>専區                        | 延後註冊<br>減修學分<br>申請 |  |  |
| <sub>新生</sub> 1.                                                                             | 課程)                  |                    |                   |                                                              |                         |                         |                                   |                    |  |  |
| 課業                                                                                           | 學生課中                 | 2.                 |                   |                                                              |                         |                         |                                   |                    |  |  |
| 畢業                                                                                           |                      |                    |                   | 3.                                                           |                         |                         |                                   |                    |  |  |
| 公用                                                                                           | 學期課表                 | 週次課程<br>學習         | 缺曠課               | 學生請假                                                         | 課程討論<br>區               | 程式好好<br>玩               | i群組                               |                    |  |  |
| 商店                                                                                           |                      |                    |                   |                                                              |                         |                         | 8                                 |                    |  |  |
| 書籖清單▼                                                                                        |                      |                    |                   |                                                              |                         |                         |                                   |                    |  |  |
| 主題色彩:                                                                                        | 學生課後                 |                    |                   |                                                              |                         |                         |                                   |                    |  |  |
|                                                                                              | 成績查詢                 | 學習履歷               | 歷年成績              | 線上列印                                                         | 教育實習                    | 校園活動                    | 教師證書                              |                    |  |  |
| 文字大小:                                                                                        |                      |                    | 查詢                | 成績單                                                          | 申請                      | 登錄                      | 申請<br>i                           |                    |  |  |
| <ul> <li>畢業</li> <li>公用</li> <li>商店</li> <li>書籤清單 ▼</li> <li>主題色彩:</li> <li>文字大小:</li> </ul> | 學期課表<br>學生課後<br>成績直鉤 | 週次課程<br>學習<br>學習履歷 | 缺騙課<br>歴年成績<br>查詢 | <ol> <li>學生請假</li> <li>學生請假</li> <li>煤上列印<br/>成績單</li> </ol> | 課程討論<br>區<br>牧務實習<br>申請 | 程式好好<br>玩<br>校園活動<br>登錄 | (詳組)<br>●<br>約価證書<br>申請<br>●<br>請 |                    |  |  |

## 【請假】1. 點選新增請假

| ■ 減立高雄師範大學 | 請假單列表                                                                                                    |  |  |  |  |  |  |
|------------|----------------------------------------------------------------------------------------------------|--|--|--|--|--|--|
| 訊息         |                                                                                                    |  |  |  |  |  |  |
| 個人         | ○學生請假注意事項                                                                                                    |  |  |  |  |  |  |
| 新生         | 110-2 學期課程期間:2022/02/19 - 2022/06/25<br>110-2 可請假期間:2022/03/16 - 2022/06/25                                                                      |  |  |  |  |  |  |
| 課業         | 110-2 逾期請假課程期間:2022/03/02-2022/03/15                                                                                                    |  |  |  |  |  |  |
| 畢業         | 學生請假注意事項・                                                                                                    |  |  |  |  |  |  |
| 公用         | ※同學只要有缺課,請務必辦理講假手續,以免影響自身權益。<br>※學生請假應事前親自辦理,如因特殊事故不能事前請假者,須於缺課日之後七日內(含例假日),補行請假手續。<br>※特殊事故逾期者則須檢附逾期講假報告書及相關證明文件簽請校長核准。<br>※學生請假預設為線上簽核,不必列印紙本。 |  |  |  |  |  |  |
| 商店         |                                                                                                    |  |  |  |  |  |  |
| 書籤清單▼      | ※如因特殊原因勾選【以紙本簽核】·請同學自行列印請假單·並檢附相關證明文件·呈送權責單位簽核以完成請假手續。                                                                                           |  |  |  |  |  |  |
| 主題色彩:      |                                                                                                    |  |  |  |  |  |  |
|            | ∃=請假單查詢                                                                                                    |  |  |  |  |  |  |
| 文字大小:      | 學年期: 110-2 V Q 全部假單                                                                                                    |  |  |  |  |  |  |
|            | 請假單編號: Q. 查詢                                                                                                    |  |  |  |  |  |  |
|            | 請假期間: - <b>Q 查詢</b>                                                                                                    |  |  |  |  |  |  |

【請假】2.事前請假請選擇課業請假,若因特殊事故不能事前請假者,須於缺

| S 國立高雄師範大學 單一登入 網路                                           | × 📔 - 公文線上簽核管理系統 🛛 🗙 新信匣     | :1 封信 未讀 - s9342@nic 🗙 🛛 🕄 就學算款 | ×   +          | ~ - 🗆 X                        |
|--------------------------------------------------------------|------------------------------|---------------------------------|----------------|--------------------------------|
| 🗧 🔶 C 🔒 sso.nknu.edu.tw/OSASys/ST/StudnetAFLaspx Q 🖻 🖈 🛙 🕲 💓 |                              |                                 |                |                                |
| 🧧 從 IE 匯入 🔜 Links 🔜 OT                                       | HER 📀 大專校院弱勢學生 🧔 最新消息 國立彰化 🧉 | 🕽 元大追券 🔇 資料交換平台管理 👶 中華民國 內政     | 部戶 🎦 [援徽、儘後召集申 |                                |
|                                                              | 全站搜尋: Q                      |                                 | <b>410</b> 返回  | 原身份 😬 線上: 0153 💄 張春玉 👻 🗰       |
| 訊息                                                           |                              |                                 |                | 問題反應 📫 功能回饋 📕 加入書籤 🌪 設為首頁      |
| 個人                                                           | <b>•</b>                     |                                 |                |                                |
| 新生                                                           | 取满返回                         |                                 |                |                                |
| 課業                                                           | + 新增請假單                      |                                 |                |                                |
| 畢業                                                           |                              |                                 |                |                                |
| 公用                                                           | 請假學年期: <b>110-2</b>          |                                 |                |                                |
| 商店                                                           |                              |                                 |                |                                |
| 書籔清單▼                                                        | + 課業請假                       | + 逾期補請假(課業)                     | ◎ 校慶請假         | ◎ 逾期補請假(校慶)                    |
| 主題色彩:                                                        | iii 2022/02/12 - 2022/06/25  | 2022/02/27 - 2022/06/25         | <b>善未開放</b>    | 茴 未開放                          |
| 文字大小・                                                        |                              |                                 |                |                                |
|                                                              |                              |                                 |                |                                |
|                                                              |                              |                                 |                |                                |
|                                                              |                              |                                 |                |                                |
|                                                              |                              |                                 |                |                                |
|                                                              |                              |                                 |                |                                |
|                                                              |                              |                                 |                |                                |
| 🔳 🔎 🧕 🖢 🚺                                                    | <u> </u>                     |                                 |                | へ ゆ) ⊗ 下午 03:46<br>2022/3/23 ■ |

課日之後七日內(含例假日),點選逾期補請假(課業)

【請假】3.填入請假日期、類別、『請假事由』必填,點選『查詢請假課程』,

勾選請假節次後送出。註:除特殊原因外,以線上電子簽核為主。

| ■     | 請假開始日期: 2022/03/27               |  |  |  |  |  |
|-------|----------------------------------|--|--|--|--|--|
| 訊息    | 請假結束日期: 2022/03/30               |  |  |  |  |  |
| 個人    | 請假類別: 課業 🗸 事假 🖌                  |  |  |  |  |  |
| 新生    | 請假事由: (請填寫只少5個字以上)               |  |  |  |  |  |
| 課業    | 事由必填,若無填寫,無法送出                   |  |  |  |  |  |
| 畢業    | 請假單以紙本簽核 (限導師或系所主管要求紙本簽核及其它特殊原因) |  |  |  |  |  |
| 公用    | ■ 選擇請假課程                         |  |  |  |  |  |
| 商店    |                                  |  |  |  |  |  |
| 書籖清單▼ | Q.查詢請假課程                         |  |  |  |  |  |
| 主題色彩: | ✓全部選取 ×取消全選                      |  |  |  |  |  |
| 文字大小: | 2022/03/29 (二)第A節 論文寫作方法         |  |  |  |  |  |
|       | □ 2022/03/29 (二) 第B節 論文寫作方法      |  |  |  |  |  |
|       | ❷ 證明文件                           |  |  |  |  |  |
|       |                                  |  |  |  |  |  |